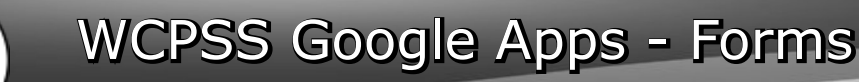

## At a Glance...

Google

- create web-based forms to collect information from page visitors
- Funnels all collected data into a spreadsheet
- Use for surveys, assessments, and more
- Part of WCPSS Google Apps -Drive.

Access It At...

## http://forms.google.com

Required Knowledge...

- Basic MS Windows / PC operation
  - Helpful: Previous MS Office / web authoring experience
  - Previous Google Apps experience

Username / Password

- Username: WCPSS email address
- then, use your WakeID and WakeID password

To begin with, let's get logged into Google. Navigate your web browser to **forms.google.com**.

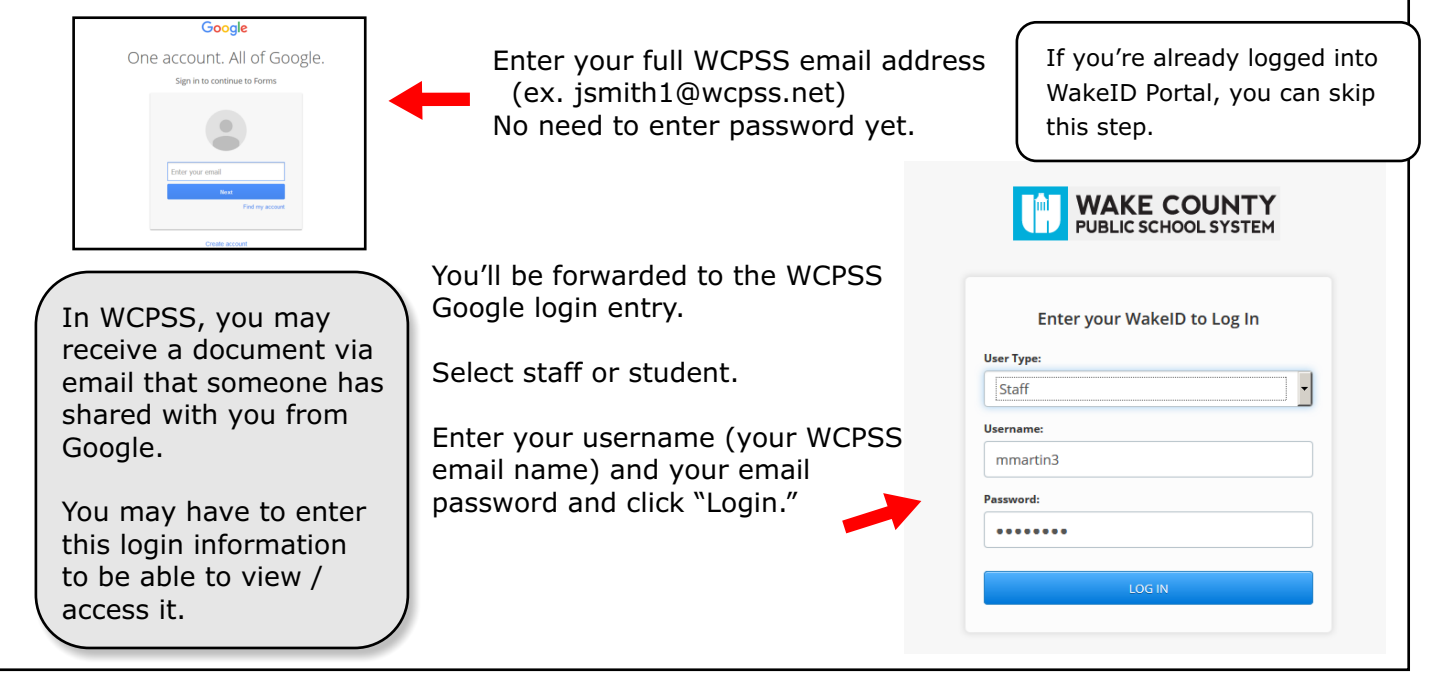

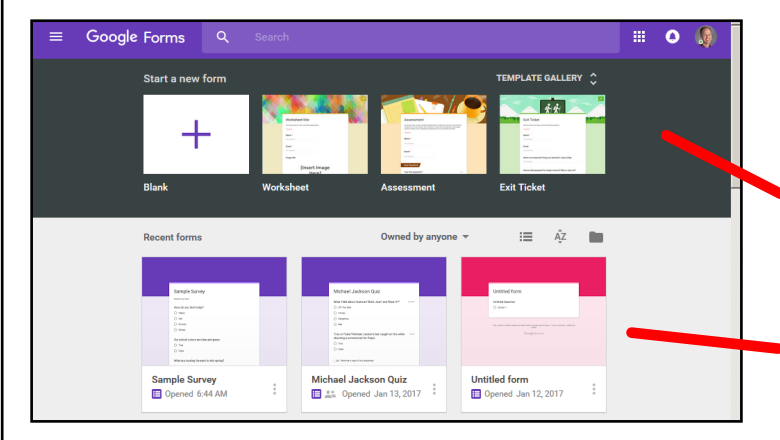

After logging in, you'll see your "Forms" entry page. You can get to forms through Google Drive, as well.

In the black area at the top, you can create new forms. Use the + button to create a form from scratch - or use one of the templates.

Below the creation area, you'll see your library of forms you have previously created.

Google Forms permits you to author a webpage that collects data and information from those who visit. The "forms" look and act like any other form/survey you've encountered online.

Once WCPSS makes Google Apps accounts available for students, students will be able to create these, too.

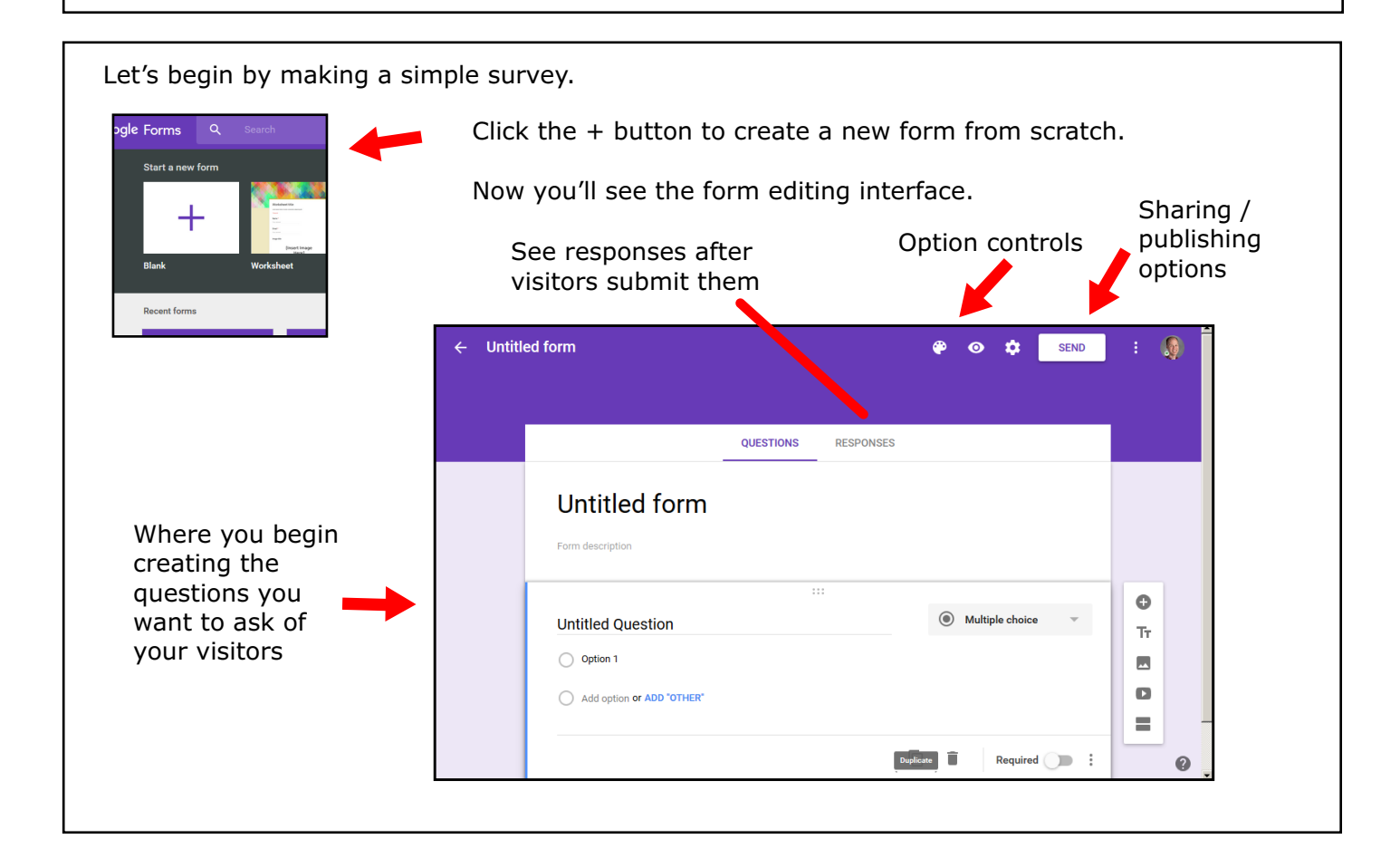

| Before we begin, let's choose some control opt cog up at the top right.                                                                                                    | ions for our new form. Click the "settings"                                                                                                    |
|----------------------------------------------------------------------------------------------------|----------------------------------------------------------------------------------------------------|
| Check "Collect email address" if you want the us<br>as one of your questions.<br>Check "Restrict to WCPSS" if you want<br>users to be required to login with their<br>WCPSS Google login to use your form.<br>Users outside WCPSS will not be able<br>to see the form if you turn this on. | ser to be required to enter their email address          Settings         GENERAL       PRESENTATION         QUIZZES         Collect email address         Response receipts |
| Limit to one response per login, if<br>you wish.<br>The other options are self<br>explanatory.                                                                                                    | Requires sign in:         Image: Control of the second system users         Limit to 1 response         Respondents will be required to sign in to Google.                   |
| Click "Save" when you're finished.                                                                                                    | CANCEL SAVE                                                                                                    |

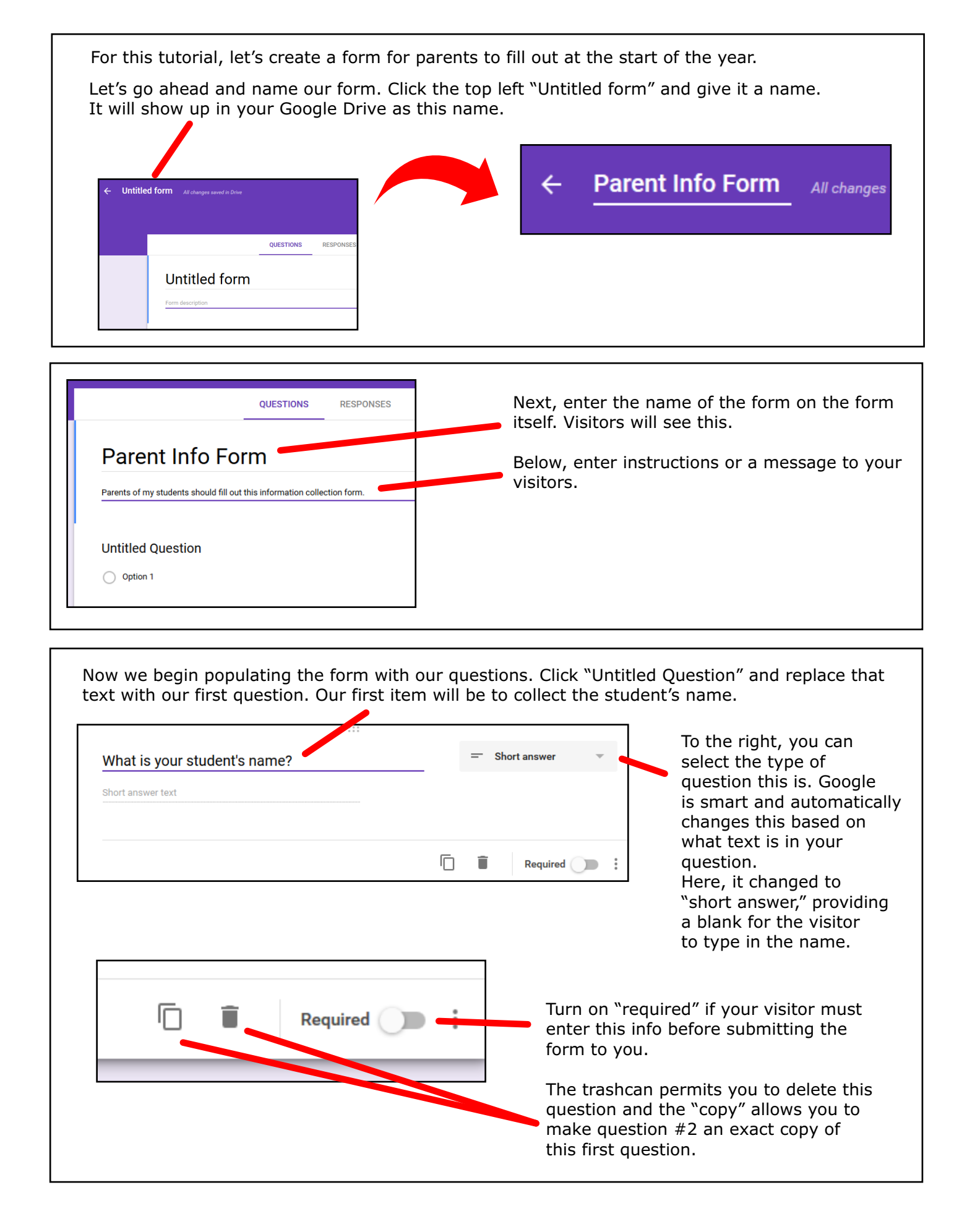

| QUESTIONS         RESPONSES           Parent Info Form         Parents of my students should fill out this information collection form. | Now, let's add our second question<br>Click the + button on the right to<br>add a question.                                                                                                    |
|----------------------------------------------------------------------------------------------------|----------------------------------------------------------------------------------------------------|
| What is your student's name?                                                                                                    |                                                                                                    |
| Here we have created a second question, asking for the parent's name. It is also short answer.                                          | Parent Info Form         Parents of my students should fill out this information collection form.         What is your student's name?         Short answer text                                             |
|                                                                                                    | What is your name?       = Short answer         Short answer text       Image: Comparison of the short answer         Image: Comparison of the short answer text       Image: Comparison of the short answer |

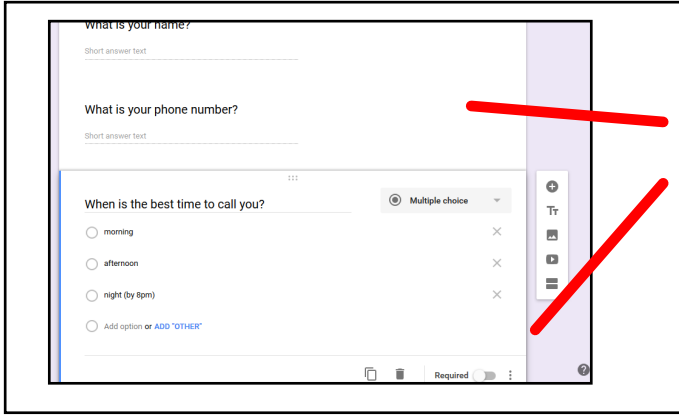

Go ahead and create questions asking for the parent's phone number (short answer) and one asking when is the best time to call (multiple choice).

You'll be able to list the choices you want to offer when creating multiple choice questions.

| <u>Types of Questions</u><br>Text | - permits user to enter a small line of text                    | Continue adding<br>questions until |
|-----------------------------------|-----------------------------------------------------------------|------------------------------------|
| Paragraph Text                    | <ul> <li>permits users to enter large chunks of text</li> </ul> | to ask on your form.               |
| Multiple Choice                   | - user chooses from a list of answers                           | It's usually wise to               |
| Checkboxes                        | - user can select multiple answers                              | pre-think your form                |
| Choose from List                  | - select one answer from a long list                            | and plan out what                  |
| Scale                             | - select from increments                                        | prior to creating it.              |
| Grid                              | - a large matrix of choices                                     |                                    |
| File Upload                       | - permits user to submit a file to you                          |                                    |
| Date                              | - user can select a date                                        |                                    |
| Time                              | - user can select a time                                        |                                    |
|                                   |                                                                 |                                    |

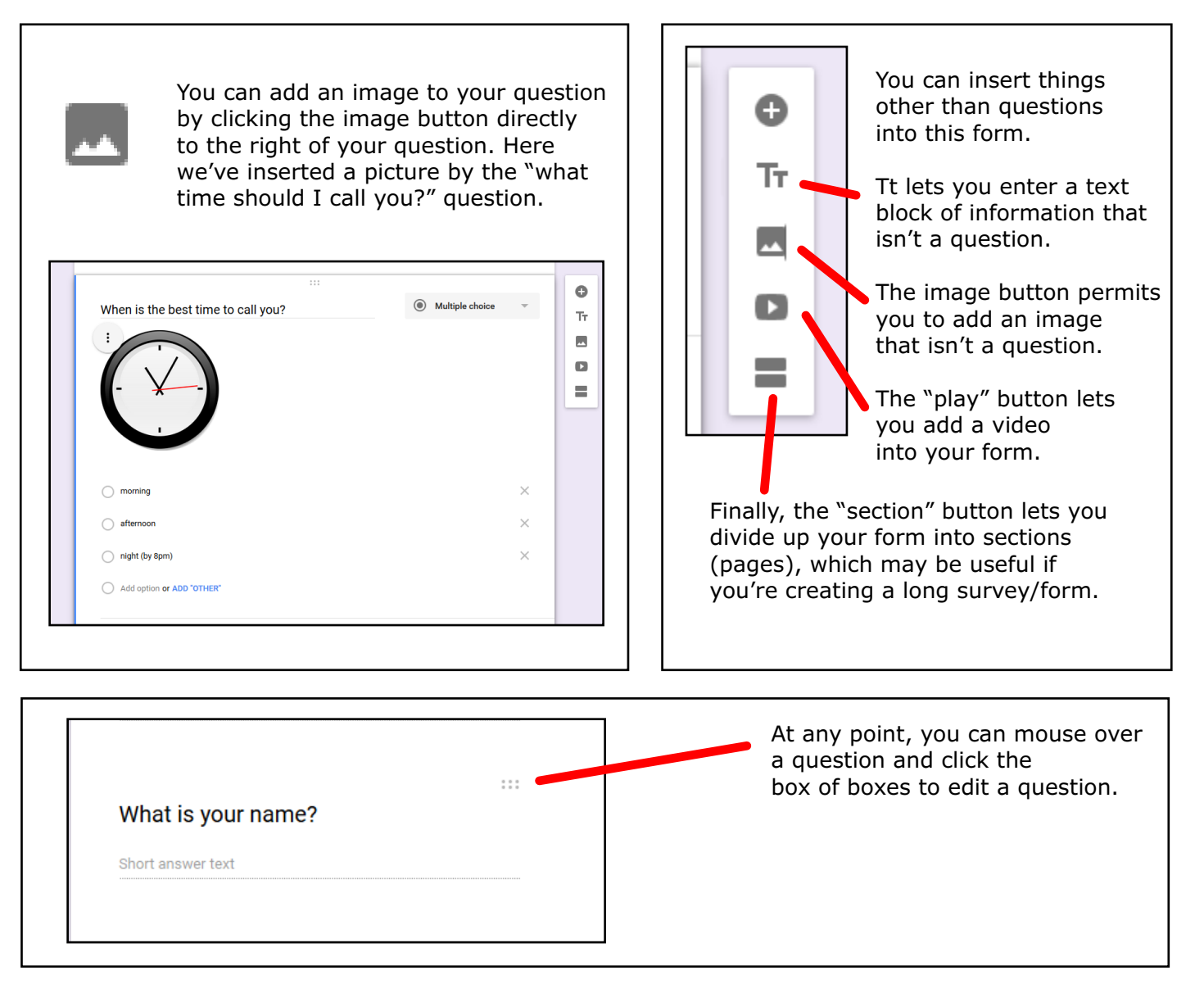

Once you've entered all your questions, scroll back up to the top of the form.

| Clicking "Send" pops open a window.                                                                         | Send form ×                                                                  |
|----------------------------------------------------------------------------------------------------|------------------------------------------------------------------------------|
| You can share this form via email by entering                                                               | Automatically collect respondent's Wake County Public School System username |
| the recipient's address (along with a subject and message if you wish).                                     | Send via 🎽 😑 <> 🕞 f 💟                                                        |
| You can also get a link you can give out.                                                                   | Email                                                                        |
| The embed option will give you code you could paste into a webpage editor to embed the form into a webpage. | Subject                                                                      |
| You can also share via social media using the buttons for Facebook and Twitter.                             | Message                                                                      |
|                                                                                                    | Include form in email                                                        |

That pop-up window closes. Now, look at the top of the creation page. Let's point out some things.

| Send via  C C C C C C C C C C C C C C C C C C C | GIU         | The bottom of the popup permits you to add collaborators who could edit this form. |
|-------------------------------------------------|-------------|------------------------------------------------------------------------------------|
| To<br>Subject                                   |             | When you're all done, click "Send" (it's the same as "save") or cancel.            |
| Message                                         |             |                                                                                    |
| Add collaborators                               | CANCEL SEND |                                                                                    |

At this point, your visitors would go to the address of your form and answer the questions. To see their responses, click the "Responses" tab towards the top of your form.

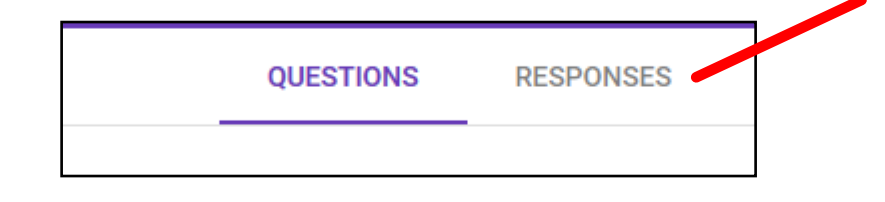

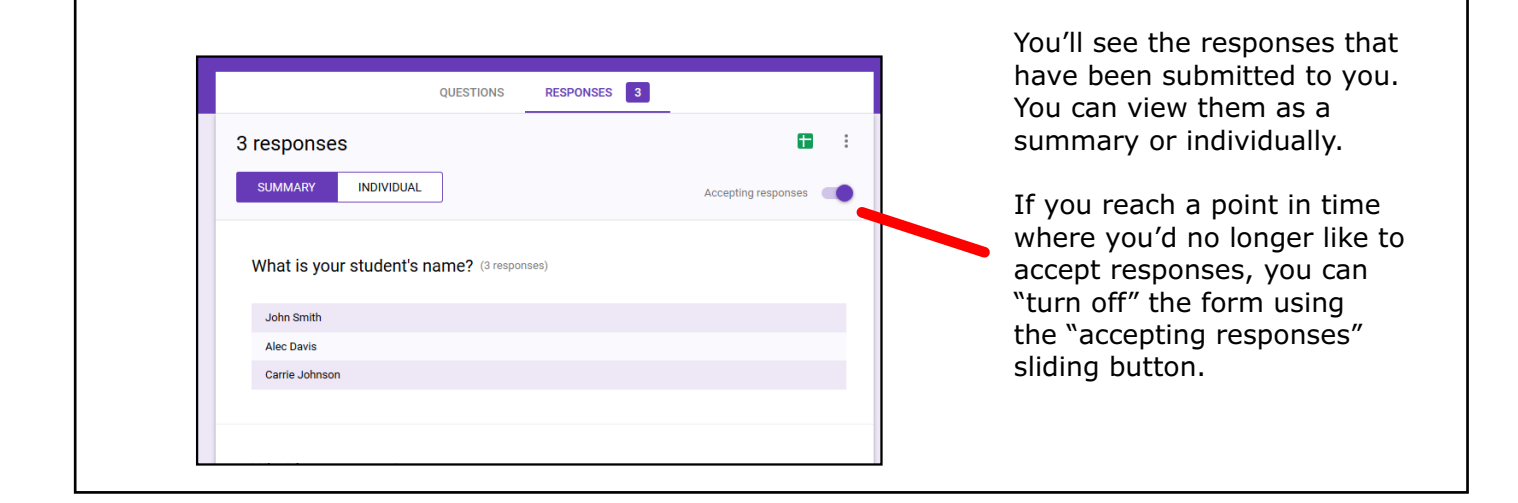

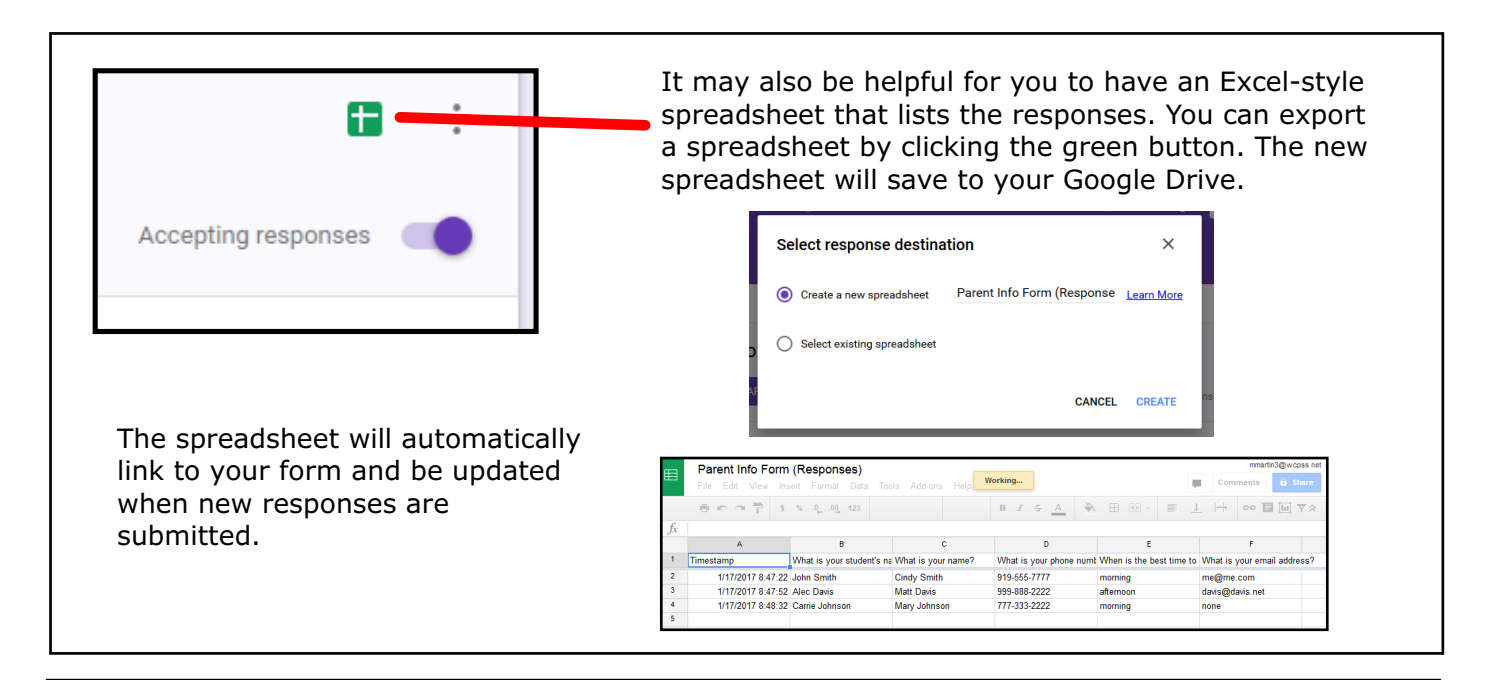

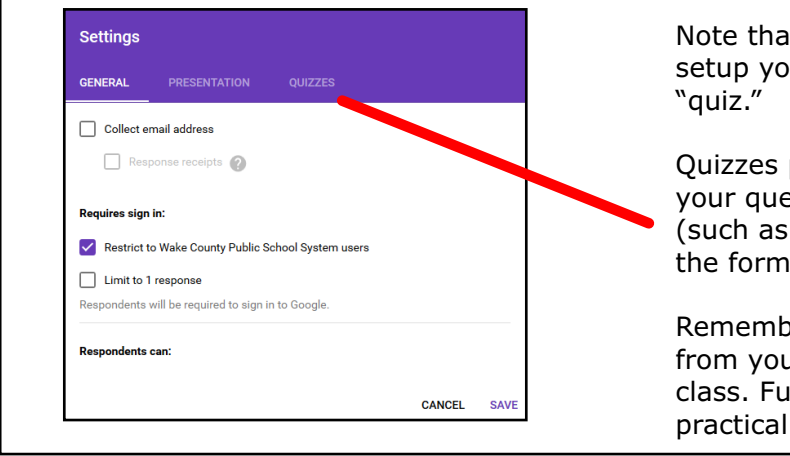

Note that in the cog "Settings" controls, you can setup your form to be a presentation or a "quiz."

Quizzes permit you to add point values to your questions and offers the user responses (such as right/wrong answer) while using the form. May be useful in the classroom!

Remember, too, you can add forms directly from your Google Drive into a Google Classroom class. Full explanation of quiz features isn't practical to include in this short quick-start guide.

Additional Help, Resources, and Ideas...

Google Forms for Teachers: http://www.educatorstechnology.com/2013/08/google-forms-for-teachers-must-read.html

Time Saving with Google Forms: http://www.edudemic.com/5-great-ways-use-google-forms/

81 Ways Google Forms Can Support Learning: http://edutech4teachers.edublogs.org/2014/03/31/using-google-forms-to-supportlearning/

WCPSS Google Support: http://google.wcpss.net/

Google Forms Quizzes Feature Help: https://support.google.com/docs/answer/7032287?hl=en